# 壹、南山中學國中部線上查詢系統

為了讓各位家長能隨時了解您子弟在校學習狀況,本校開放校務行政系統讓家長可以上網查詢學 生資料,以下是針對本校線上查詢系統所作的說明:

### 一、本校所使用的系統

@本校使用的欣河資訊校務行政系統

此系統提供查詢的部分:1.學生基本資料2.各式成績查詢(包含各次抽考、模擬考、段考的個人成績及排名)3.班級課表及本班任課老師課表4.學生出缺勤與獎懲紀錄

### 二、<u>欣河資訊校務行政系統:</u>

### (一)進入網址: https://sr.nssh.ntpc.edu.tw/online\_jnr/

或選擇南山中學首頁 www.nssh.ntpc.edu.tw ≥家長≥線上查詢系統≥進入查詢

| 南山中學         |                 | 招生專        | 區 學生 | 家長          | 教師 | 校友 |
|--------------|-----------------|------------|------|-------------|----|----|
| 校務系統 網站      | 宣導及查詢 均         | 真報與預約      |      |             |    |    |
| 門禁暨夜間選課系統    | 全誼校務系統          | 斑級網頁       | 單一   | 登入整合平台      | Î  |    |
| [國中部]線上查詢系統  | [國中部]教學平台(教學進度) | [國中部]五慄系統  | 學習   | 護照系統        |    |    |
| [高中部]線上查詢系統  | [高中部]教學平台(教學進度) | [高中部]五慄系統  | [高中  | [高中部]學習歷程系統 |    |    |
| igt 教師雲端社群系統 | 南山餐飲訂購系統        | 學生儲值消費查詢系統 |      |             |    |    |

### (二) 鍵入學生學號、密碼(密碼為學生身份證字號)

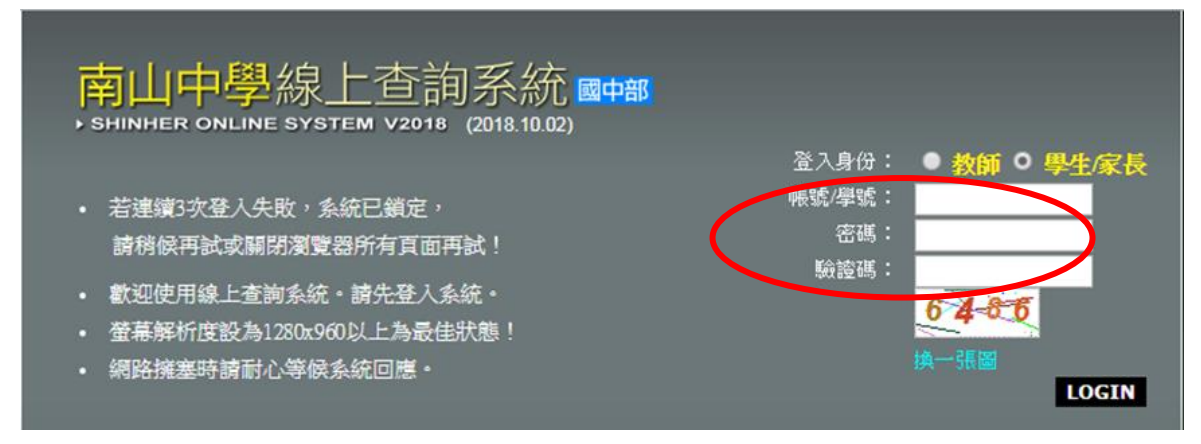

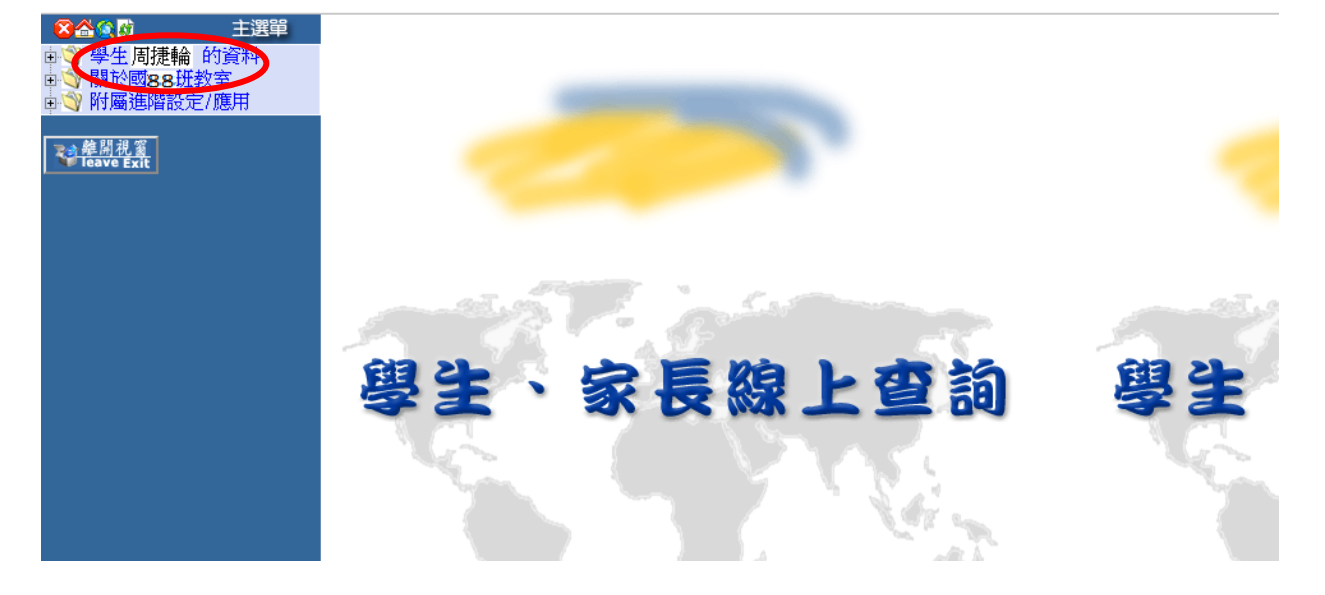

## (四)查詢學生資料>查詢資料

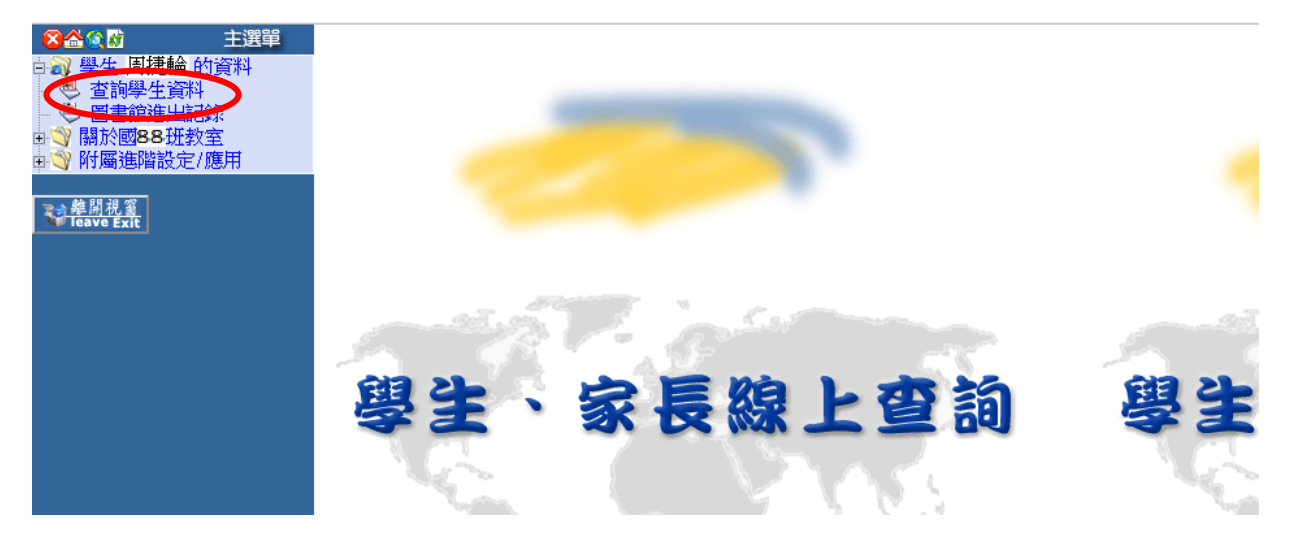

|                               | ▶ 學生資料 班級名稱:國88班人數:1位 |        |         |  |
|-------------------------------|-----------------------|--------|---------|--|
| ● 查詢學生資料                      |                       |        |         |  |
| ■ 🌱 關於國88 班教室                 | 座號學號                  | 姓名 性 2 | 大 1915年 |  |
| 車♥♥ 附屬進階設定/應用                 |                       | 周捷輪男   | 查詢資料    |  |
| <del>建開視窗</del><br>leave Exit |                       |        |         |  |
|                               |                       |        |         |  |

(五)您可以點選你所想查詢的部分

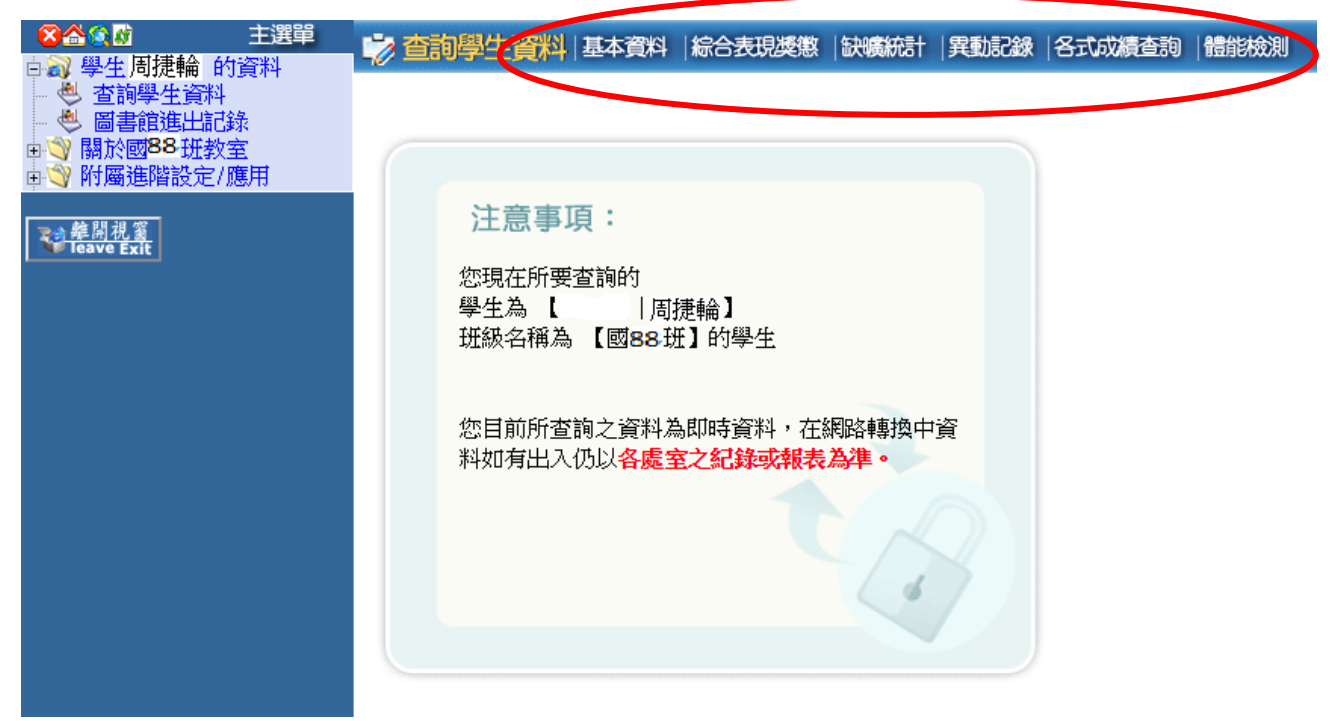

# 貳、南山高中國中部學生學科成績五標的意義

### 【五標意義】:

一、擬定五標的目的

1.基於全人教育理念,帶好每一位學生,讓每個學生都有自信心、成就感和奮鬥目標。

 2.本著因材施教的教育原則,實事求是,從事精緻教學,開創「學生能知已識已、家長能知子 識子、老師能知生識生」三贏的局面。

二、五標的定義

- 1. 頂標:成績位於第88百分位數之考生分數
- 2. 前標:成績位於第75百分位數之考生分數
- 3. 均標:成績位於第50百分位數之考生分數
- 4. 後標:成績位於第25百分位數之考生分數
- 5. 底標:成績位於第12百分位數之考生分數
- 未達:成績未達底標標準。

### 三、成績五標的訂定

(一)校外五標

1.國一下學期之期初模擬考成績,做為國中校外五標的起點。

2.依據模擬考公司所提供各科量尺分數累積人數,換算國中校外五標。

- (二)校內五標
  - 1.國中部新生入學依當年度第一次段考分數作校內 PR 排序,當作國一上起點。

2.國一下學期之期初模擬考成績當作國一下學生校內 PR 排序起點。

3.國二上學期起,各學年期初模擬考成績當作當學年學生校內 PR 排序起點。

### 【五標呈現之目的】:

- 一、利用級分呈現之進退步會因試題之難易度造成盲點,且班級性質日趨多元,利用學生「進階 概念」作為瞭解班級表現,要比平均分數更有意義,因此一律採用五標。
- 二、資料整理與呈現:家長、老師、學生可透過網路五標系統了解學生學習狀況。
- 三、資料解讀與分析:教務處利用內網提供老師各班五標進退步分析表。使老師了解校內學生與 校外學生的狀況,即時調整教學策略。對於前半段的學生即時給予鼓勵與增廣,對於後半段 的學生應即時給予協助與輔導。

### 【成績五標管制作法】:

1. 策略一: 隨時掌握校內學生狀況

- (1) 校內五標:以新生入學後第一次段考成績排序,做為各學科校內五標的基準。
- (2)段考、模擬考:將考試成績做校內排序,定出成績五標後,可與校內五標比較,也可以和前一次考試成績對照,主要做為任課老師了解班上同學學習起伏的參考,隨時給與關懷及 鼓勵,也可以做為進步獎獎勵對象的依據。
- 2. 策略二: 定期與外面大環境做比較
  - (1)校外五標:以國一下第一次模擬考成績,做為國中校外五標的起點。
  - (2)各次模擬考:與校外五標做對照,了解校內學生與校外學生的狀況,及時調整教學策略, 目標每一次模擬考都能維持或進步。
- 3.終極目標:兩者對照往前進步一階

(1)校外五標:國一下第一次模擬考成績。

(2)國中會考:12年國教國中教育會考。

### 【成績五標的應用】:

- 一、學生入學之位階,會影響其學習的態度、方法和成就。五標的概念為鼓勵學生在既有的基礎 上,奮力向前,和昨日的自己相比,和未來的群體(同儕)競爭。
- 二、學生考試成績縱使不是很突出,只要每科都能進步一階,或是部分科目進步一階,其餘維持 原來等級,家長和老師不但不該苛責,反而要給予鼓勵。
- 三、任課老師可以針對班上學生的位階,選擇教材,因材施教,按部就班的實施教學和評量,幫助學生紮穩基礎。
- 四、導師和家長綜觀學生各學科的五標表現,可了解學生的專長(優勢科目)或學習困境(較弱學 科),據此鼓勵或輔導學生。
- 五、教務行政上,依據學生入學時的位階,以及<u>校內期中考、校際模擬考</u>學生的表現,適時的調 整課程規畫或教學策略,掌握教學品質。
- 六、參酌學生位階的表現,判定學生成績等第。
- 七、塑造學生以能加入<u>特色社團(</u>如童軍團、管樂團、合唱團.....等)為榮之風氣,利用五標位階 概念來要求學生做到「動靜皆宜、智群兼優」的南山人。

# 南山中學學生五標系統使用說明

1. 南山中學首頁 www.nssh.ntpc.edu.tw ▶家長▶ 五標系統▶ 進入查詢

| 南山中學<br>Nanshan High School |                 | 招生專區       | 學生 家長    | 教師 校  | 友 |
|-----------------------------|-----------------|------------|----------|-------|---|
| 校務系統 網站                     | 宣導及查詢           | 報與預約       |          |       |   |
| 門禁暨夜間選課系統                   | 全誼校務系統          | 斑級網頁       | 單一登入整合平台 |       |   |
| [國中部]線上查詢系統                 | [國中部]教學平台(教學進度) | [國中部]五標系統  | 學習護照系統   |       |   |
| [高中部]線上查詢系統                 | [高中部]教學平台(教學進度) | [高中部]五標系統  |          | 習歷程系統 |   |
| igt 教師雲端社群系統                | 南山餐飲訂購系統        | 學生儲值消費查詢系統 |          |       |   |

2. 帳號為學生學號,密碼為學生身份證字號

| 校務行政系統               | The states                  |
|----------------------|-----------------------------|
| 成績五標系統登人         帳號: | Caps Lock」的設定是否為開起、<br>為之分。 |

3. 選取學生個人成績查詢

| 成績五標系統 圖捷輪 您好!<br>國中部 登出 | 4                    | y -   |
|--------------------------|----------------------|-------|
| 首頁 學生                    |                      |       |
| 重要公告                     | 工具箱<br>資料維護<br>,修改資料 | ,變更密碼 |
| 學生 🛛 🕹                   |                      |       |
| <b>成績查詢</b> ・ 學生個人成績查詢   |                      |       |

4. 頁面會出現學生入學後各次段考(定考)考試成績及相對五標:

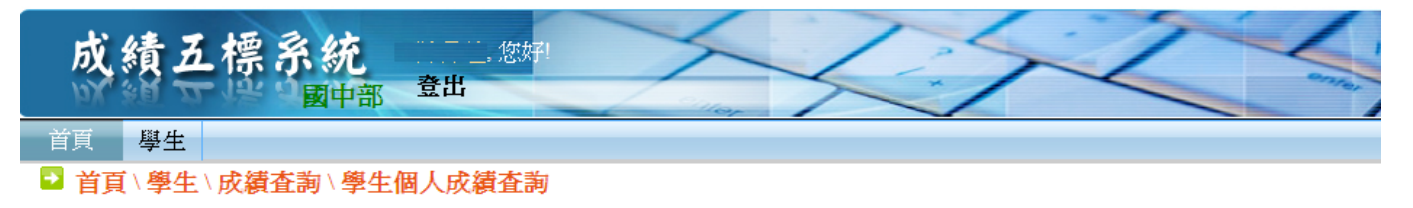

1學生個人成績查詢

匯出excel

### 1年級第一學期 1年級第二學期 3年績 學生個人 成績 國中第二次段考 國中第一次段考 國中期末考 國中第一次段考 國中第二次段考 國中期末考 212栲 國文 均標/89 後標/<mark>86</mark> 前標/89 後標/78 前標/91 前標/94 均標 英語 頂標/<mark>98</mark> 頂標/<mark>98</mark> 前標 / <mark>9</mark>4 頂標/<mark>97</mark> 頂標 / <mark>97</mark> 頂標 / <mark>99</mark> 均標 數學 均標/72 均標/88 均標 後標/72 後標/61 均標/83 後標/65 歷史 後標/95 後標 / <mark>90</mark> 均標/80 後標 / <mark>96</mark> 均標 / 92 均標/84 地理 後標 / <mark>9</mark>0 均標/85 後標/80 均標 / 90 底標/64 均標 / <mark>96</mark>

### 學生個人成績報表